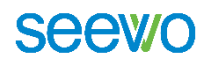

# 希沃交互智能平板

# 简易使用手册

2018.9

# 目录

| 1 | 产品简介                   | 3   |
|---|------------------------|-----|
| 2 | 前期准备                   | 3   |
|   | 1.1 注册账号               | . 3 |
|   | 1.2 加入希沃信鸽             | . 3 |
| 3 | 基础操作                   | 4   |
|   | 3.1 开关机                | . 4 |
|   | 3.1.1 开机               | . 4 |
|   | 3.1.2 关机               | . 5 |
|   | 3.2 前置按键及接口介绍          | . 5 |
|   | 3.3 中控菜单               | . 6 |
|   | 3.4 简易录                | . 7 |
|   | 3.5 鼠标、键盘              | . 8 |
|   | 3.5.1 鼠标               | . 8 |
|   | 3.5.2 键盘               | . 8 |
|   | 3.6 无线网络设置             | . 9 |
|   | 3.7 PPT 播放             | 10  |
| 4 | 希沃白板 5——为互动教学而生1       | 11  |
| 5 | 希沃授课助手-为释放教学空间而生1      | L3  |
| 6 | 班级优化大师——为高效、有序、欢乐的课堂而生 | L4  |
| 7 | 日常维护1                  | 15  |
| 8 | 售后服务1                  | L6  |
|   | 8.1 培训视频               | 16  |
|   | 8.2 售后联系方式             | 16  |

# 1 产品简介

希沃交互智能平板是集成电视机、电脑、音响、投影机、电子白板、幕布等 设备功能于一体,可触摸、可书写、可交互、可三维展示的多功能一体化大型液 晶显示终端。

# 2 前期准备

### 1.1 注册账号

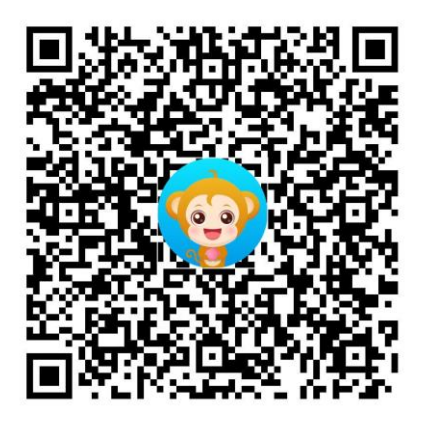

老师们首先通过微信扫描上方二维码,进行希沃教学账号注册,注册后的账号可以登陆每一个希沃的教学软件(包括希沃白板 5,所有希沃开放软件都可在 e.seewo.com 中下载),并且老师们使用希沃教学软件的数据都可以在自己的账号内体现出来。

# 1.2 加入希沃信鸽

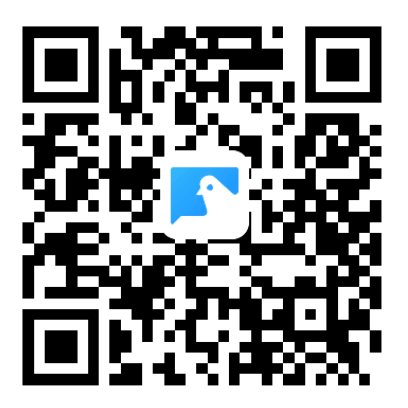

老师们注册完教学账号之后,再次通过微信扫描上方二维码,通过验证之后 即可加入到本校的希沃信鸽当中。

①那么希沃信鸽是做什么的呢?

(1) 老师们日常使用希沃教学白板备课授课的数据,以及使用班级优化大师对学生们点评的数据都会同步到希沃信鸽当中,方便实现科学管理。

(2)通过希沃信鸽当中的校本资源库功能,可以实现本校教师制作的优秀 课件的内部共享。

(3)扫码评课功能:老师们使用希沃教学白板上公开课时,可以直接在希 沃白板 5 中生成评课二维码,听课老师扫描二维码即可进行在线评课,并且评课 数据会同步到希沃信鸽当中。

(4) 更多精彩功能, 可通过下方的"如何使用希沃信鸽"模块介绍的方式进行 探索。

②如何使用希沃信鸽?

信鸽是一个平台而不是一款软件,老师们只要通过登陆信鸽官网,输入自己 之前注册的希沃教学账号即可使用信鸽。

信鸽官网: https://school.seewo.com

# 3 基础操作

#### 3.1 开关机

<sup>3.1.1</sup> 开机

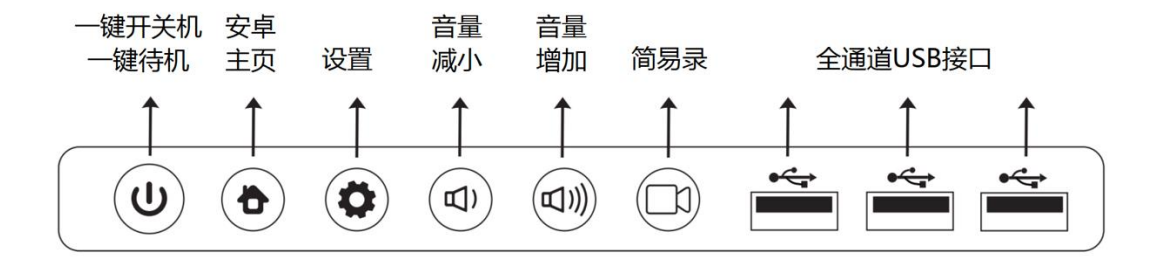

如上图,是交互智能平板前面框右下角的按键及接口放大图。设备通电后,

按键中的电源键 出示灯呈红色, 若该按键没亮灯, 请检查电源是否开启。然

后,轻按电源键,指示灯将变蓝色,设备即开机。

#### 3.1.2 关机

长按设备前方的电源键 3~5 秒钟, 屏幕上将弹出菜单

| 关机                 |    |
|--------------------|----|
| 确定关闭系统?<br>7秒后自动关闭 |    |
| 取消                 | 确定 |

此时点击确定,即可完成一键关闭整机。电源键 4 指示灯由蓝色变成红色时,才可以关闭电源开关或切断电源总闸,切不可在开机状态下直接断电。

# 3.2 前置按键及接口介绍

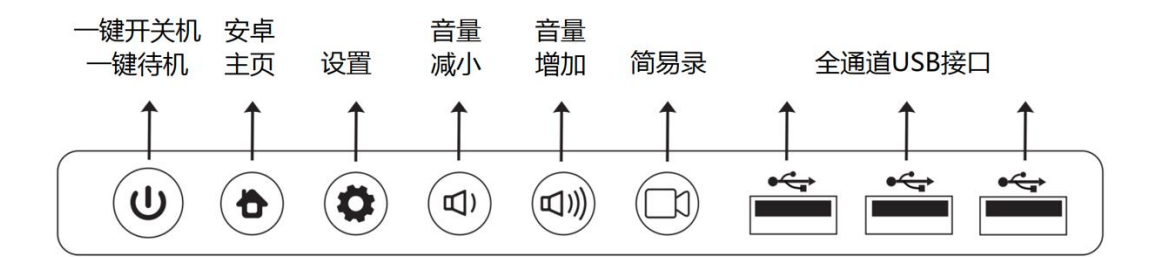

从左至右依次为:

①电源键:在开机状态下,轻按一次为待机,此时屏幕无显示,但按键指示灯红 蓝交替闪烁,轻触屏幕即可唤醒。长按即跳出关机提示菜单。

#### ②一键切换至安卓系统;

③设置键,一键调出中控菜单,可进行不同信号源的切换及亮度音量等设置。

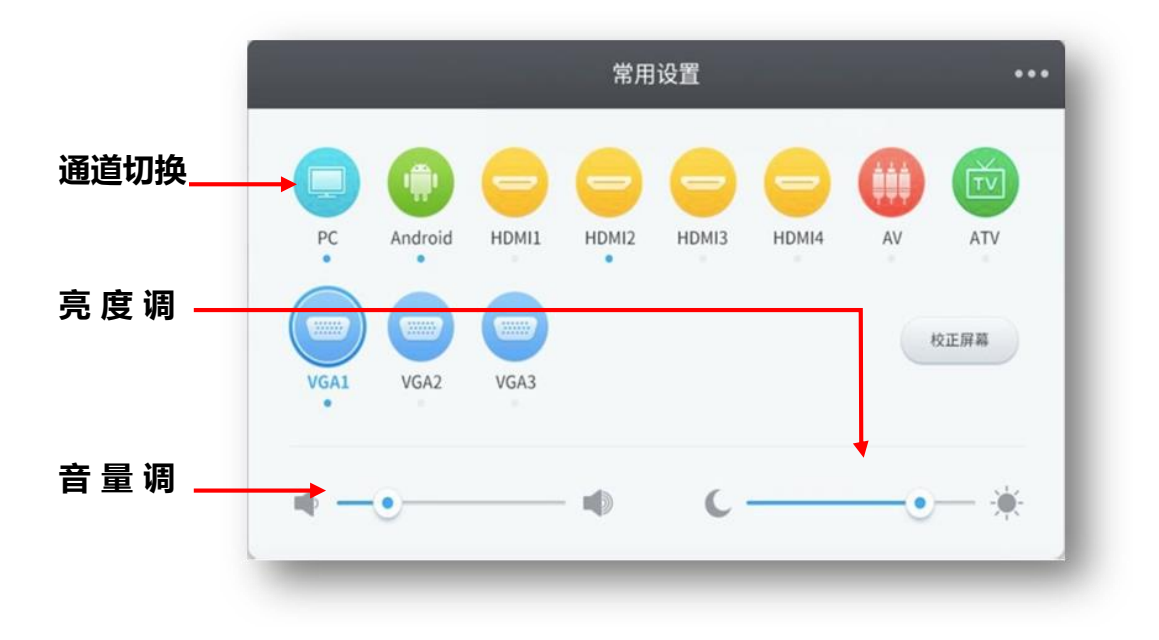

④音量减

⑤音量加

⑥简易录:简易录播按键,一键启动简易录(详见简易录说明) ⑦全通道 USB 接口

## 3.3 中控菜单

不同型号界面稍有不同,请以实际为准

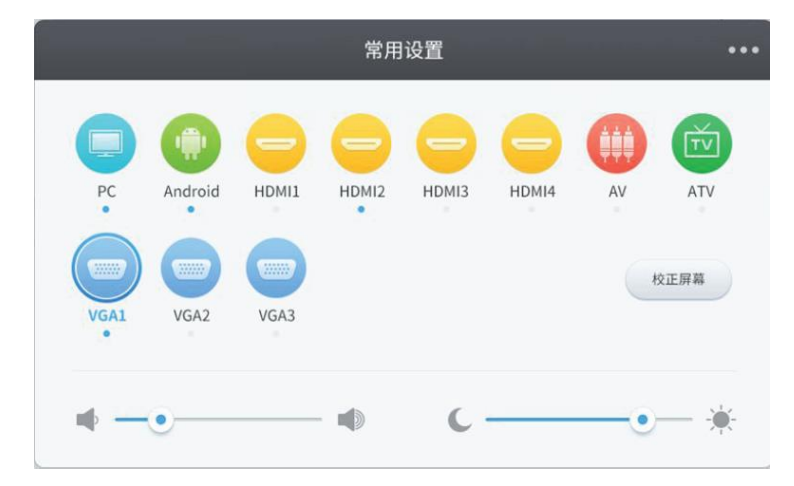

①调出方式:在设备前方中央希沃 LOGO 为起点向上拖动,直至拖动出菜单;或

者通过前置的 按键,即可调出中控菜单。

②常用设置:可以进行不同信号源之间的切换,及亮度音量的设置。

③点击右上角 可进行声音、屏幕、显示、频道等设置。

## 3.4 简易录

为方便课堂上老师随时录制讲解过程,设计了简易录按键 🕮;

轻按按键, 跳出倒计时界面, 在倒计时结束后开始录制电脑屏幕上的任何操 作, 例如书写擦除等, 配合设备右侧的两个内置麦克风, 可以将老师讲课的声音 同步进行录制。录制过程中如下图:

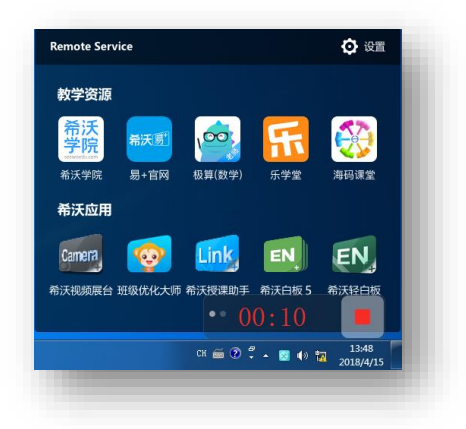

录制结束后,再次轻按此按键,并选择保存,即可将录制好的视频保存在默 认的文件夹中,打开文件夹即可查看录制好的 mp4 视频。

录制文件的默认保存文件夹: D/EasiRrcorder

相关操作界面如下图:

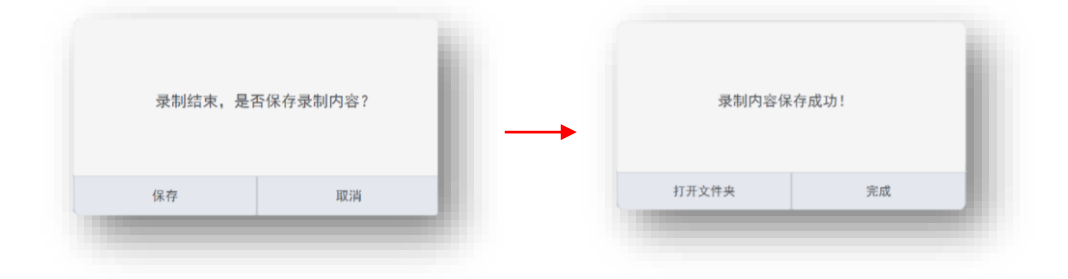

注: 若设备接了视频展台(部分视频展台自带麦克风),在开始后需要进行麦克 风的选择,请选择机器自带的麦克风进行声音的录制。

## 3.5 鼠标、键盘

#### 用手、设备配的触摸笔或任何不透明非尖锐物体都可以进行触摸操作。

3.5.1 鼠标

单机:轻触屏幕任一位置即可实现单击

双击: 在同一位置连续并快速点击两下

**右键:** ①一个点按住屏幕不要动,出现一个圆圈后松开;②一根手指按在屏幕 上不要拿开,另一个手指在旁边点一下。(①和②任学其一即可)

#### 3.5.2 键盘

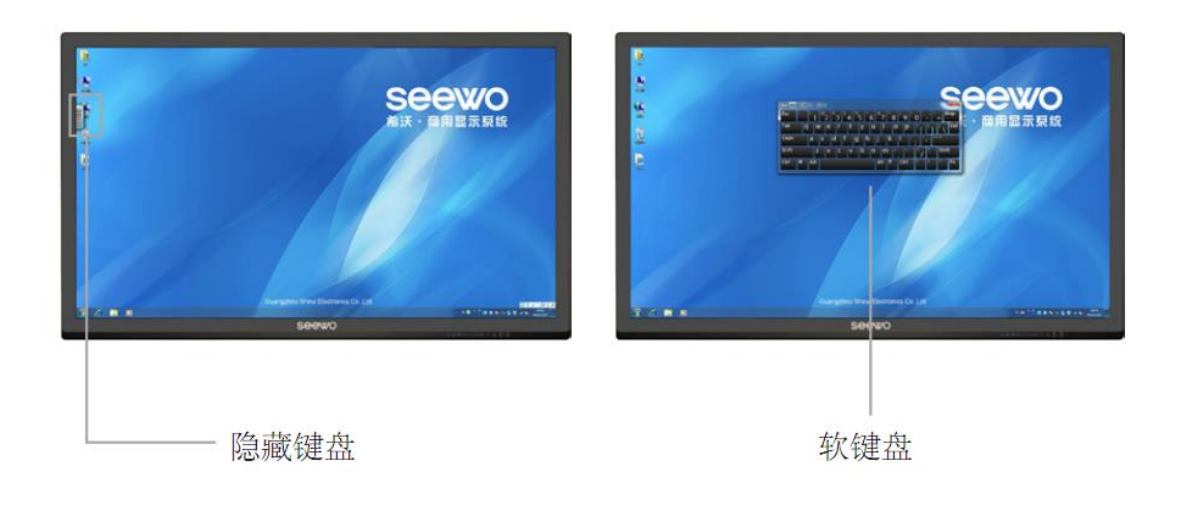

在内置电脑 Windows 界面点击任何一个图标或者空白的位置,在设备左侧 边就会弹出一个白色亮条,用手从左往右拖拽一下白色亮条即可调出触摸键 盘。触摸键盘如下图所示。

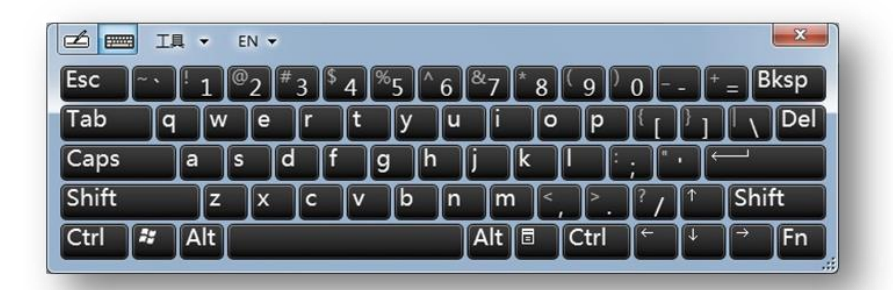

触摸键盘与老师常用的实物键盘是完全一致的,比如输入数字、字母、汉字 等。当老师需要输入中文时,首先需要确认一体机上是否已经安装了老师想用的 输入法。

### 3.6 无线网络设置

设备无线 wifi 连接设置在希沃桌面或安卓系统中进行连接

①电脑系统桌面右下角希沃桌面中的网络中设置即可,如下图:

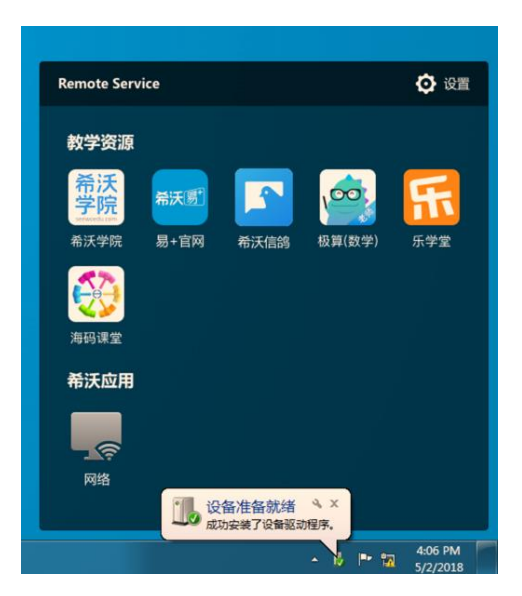

②切换到安卓系统主页,点击设置-无线网络进行设置,如下图:

| 天线网络                                           | <b>zhangting</b><br>通过 WPA/WPA2 进行保护       |
|------------------------------------------------|--------------------------------------------|
| (p) 无线热点                                       | Public<br>通过 WPA2 进行保护                     |
| A 有线网络                                         | HUAWEI-E8231-1051<br>通过 WPA2 进行保护(可使用 WPS) |
| ✓ 端口映射                                         | meeting                                    |
|                                                | 身份验证出现问题                                   |
|                                                |                                            |
| □■ /兰/H<br>··································· |                                            |

#### 3.7 PPT 播放

①4:3 和 16:9 的显示比例问题。老师们很多课件的播放比例都是 4:3 的, 但是一体机的长宽比例是 16:9,如果不加修改,老师在播放 PPT 时,屏幕两边 就会出现很宽的黑边,影响播放效果。

操作步骤: PPT 编辑界面点击"设计"选项栏→进入"页面设置"选项→将幻灯 片播放全屏显示 4:3 修改成全屏显示 16:9。(如果老师没看懂,请百度查询 PPT 显示比例的切换方法)

②PPT小工具。这是希沃专门为老师制作一个小工具,用于解决 PPT 播放时 容易出现的问题。问题一: PPT 的翻页方式是鼠标单击,鼠标单击在触摸屏上等 同于点击屏幕。所以当老师无意间点到屏幕,就会导致 PPT 翻页,造成误操作; 问题二: PPT 只能逐页翻页,无法进行页面的任意跳转;问题三:老师不知道怎 么在 PPT 上进行板书批注;问题四:课件字体设置小了,还得退出编辑字体大 小;问题五:课件分享费时费力。 这些问题在希沃 PPT 小工具面前,都是不事 儿! 如下图所示,老师播放 PPT 时,在屏幕左右两侧和下方会自动出现一些按钮。并且,我们屏蔽了点击屏幕翻页的操作,而是改用手势左右滑动的方式进行翻页,防止老师误操作。并且,页面的预览和任意跳转、批注、放大镜、聚光灯、二维码扫码分享课件,都将变得非常简单。注意:这个 PPT 小工具是专门针对微软 Office 软件制作的,不支持 WPS!一体机出厂就预装好了 Office 软件,请老师们务必不要再安装 WPS,否则会导致兼容性问题。

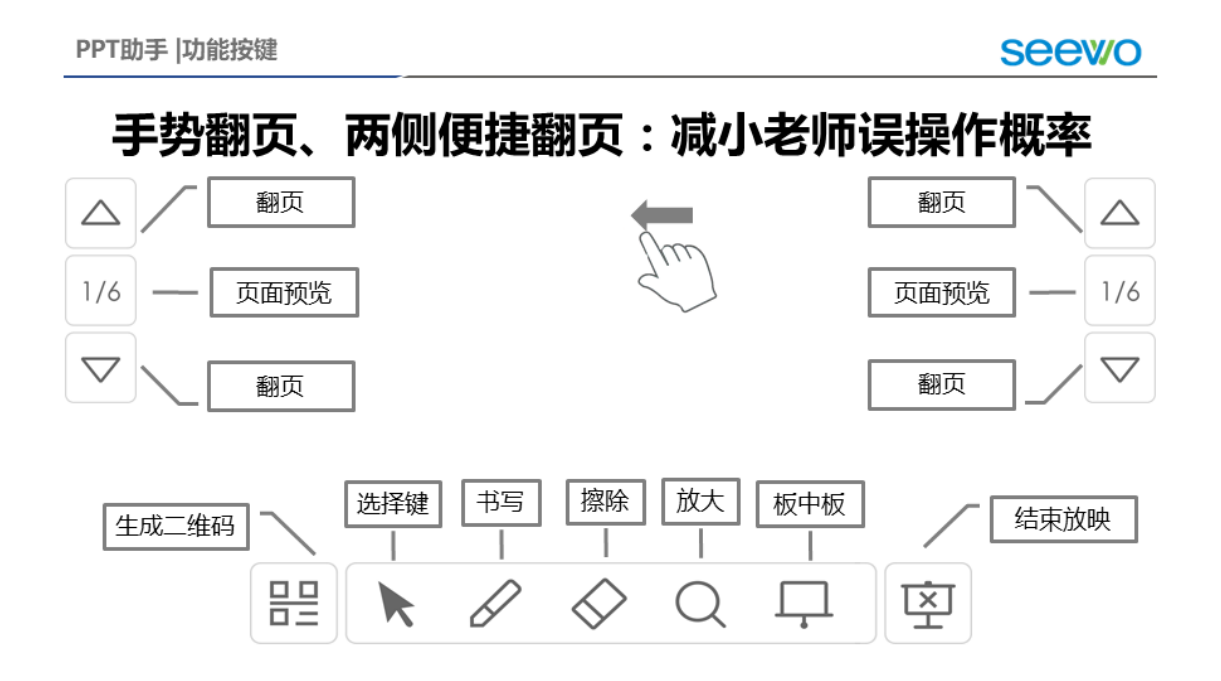

# 4 希沃白板 5——为互动教学而生

#### 下载地址: e.seewo.com

PPT 虽然是一款国际化的文稿展示软件,但是从严格意义上来说,PPT 不是 教学软件,也基本不具备教学功能。PPT 的播放,只是单调的翻页翻页,它早已 无法适应交互式设备的使用环境。您何不试试希沃白板 5,这里有思维导图、游 戏化的课堂活动、古诗词、立体几何、仿真实验、3D 星球模型、函数图形绘制、 表格快速制作、海量的视频和题库资源等等等等,它是一款真正为老师们打造的 备授课教学软件。它长这样:

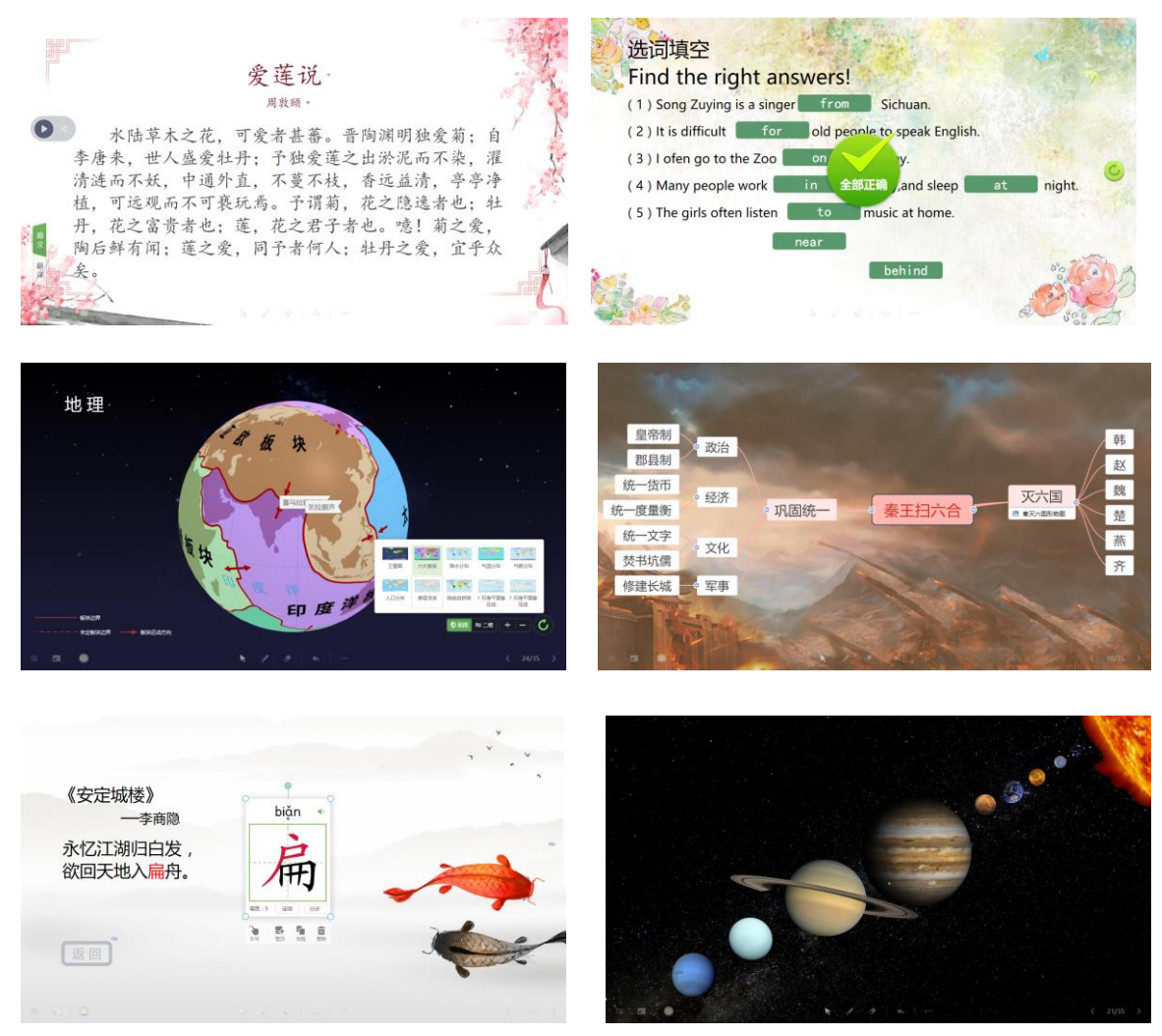

注意:

①希沃白板 5 是一款 Windows 平台下的电脑软件,它既可以安装在希沃的 一体机上,也同样可以安装在您家里的电脑上(系统要求 win7 及以上)。甚至如 果老师要出去比赛,也可以提前把软件安装包带上,提前五分钟在参赛的设备上 安装希沃白板 5 即可使用。**免费的,免费的,免费的。** 

②老师会担心,如果使用了希沃白板 5,之前的 PPT 是不是就没用了,是不 是还得重新制作课件。希沃白板 5 已经完成了 PPT 的兼容,您可以直接在希沃 白板 5 中打开 PPT 课件,并且希沃白板 5 还能将您 PPT 课件中的文字、图片、 视频等素材全部解析出来,您可以在原有课件上做二次编辑,甚至添加希沃白板 5 特有的教学功能。

③原谅我不知道该怎么用有限的文字去形容这款软件的强大,以及给老师们 带来的课堂的改变。或许,用了它的老师都能感同身受。

④详细的**培训视频**请老师登录**希沃学院**微信版或网页版观看。

# 5 希沃授课助手-为释放教学空间而生

#### 下载地址: e.seewo.com

通过希沃授课助手,能将您的手机变成教学神器。您还被讲台束缚着无法走 进学生中么?试试这个吧。**免费的,免费的,免费的。** 

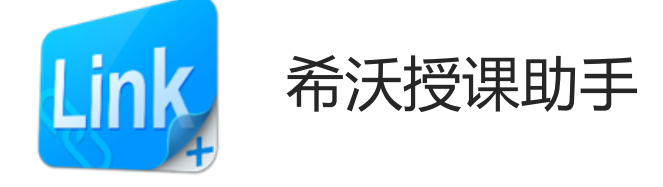

希沃授课助手分为电脑端和移动端。电脑端软件在设备出厂时已完成预装。 老师需要在自己的手机或平板电脑上完成移动端软件的安装。

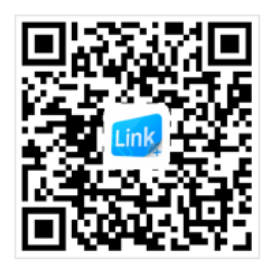

手机端 3.0.14 Android 4.0 及以上 iOS 8.0 及以上

具体安装方法:①ios 系统(苹果系统),老师直接在苹果商店(Appstore) 中搜索希沃授课助手,下载安装即可;②android 系统,老师需要扫描上方的二 维码,按照对应提示完成下载和安装。

移动端下载完成后,第一步:在电脑端双击运行希沃授课助手软件,在主界 面中点击"启动热点",设备会自动生成一个无线热点(WiFi),热点名称和密码都 会在下方显示出来。第二步:将手机或者平板电脑连接该热点,第三步:再运行 移动端的希沃授课助手,点击选择要连接的设备,即可使用希沃授课助手软件。 使用界面如下图。 电脑端:

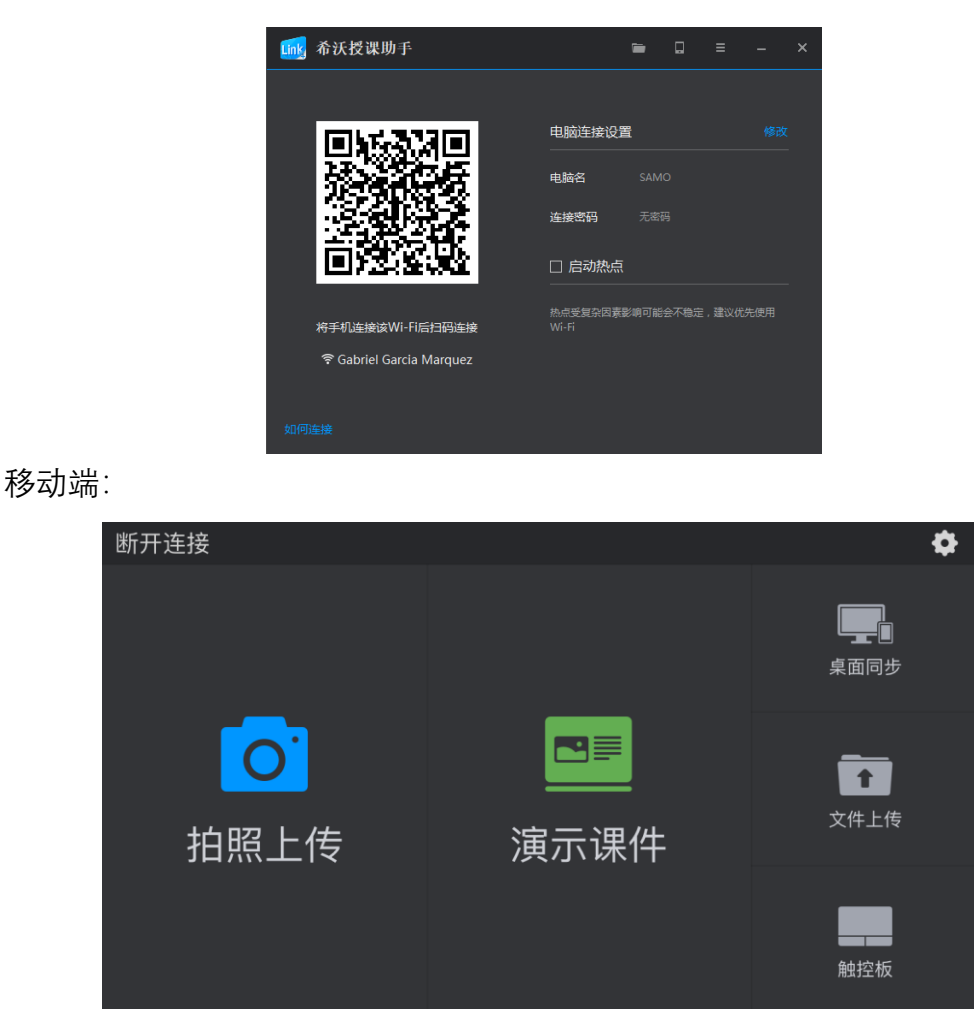

# 6 班级优化大师——为高效、有序、欢乐的课堂而生

下载地址: e.seewo.com

为什么会有班优这款软件? 很多老师说现在的孩子很淘气,有没有什么办法 能提高课堂的管理效率。于是我们义不容辞的去帮老师们想办法。后来,我们意 外的发现游戏中有很多神奇的机制,让无数成年人、未成年人沉迷于此无法自拔。 游戏到底为什么这么吸引人? 因为游戏有一套完整的及时反馈系统,在游戏世界 中任何微小操作都会得到及时反馈,这个很不错,我们希望把它引入到课堂中来。 游戏中还有荣誉、排名、奖励系统,代表着过去的荣耀、现在的位置和将来的回 馈,这个也不错,我们把它也引入到课堂里来。于是,就有了班级优化大师。它 是一款高效的学生行为管理和家校互通软件。**免费的,免费的,免费的。** 

学生的各项行为表现都会得到老师的及时评价,打破传统小红花的局限性。

家长还能及时查看到孩子在学校的各项表现,包括老师发布的成绩、作业、通知 等。

有的学校统一了学生评价维度和标准,于是班优的分数就有了通用性,孩子 得到一定分数就可以到教务处兑换响应分值的勋章,那些孩子通过自己努力得来 的勋章,走在路上向将军一样,成就感和自信息完全是爆炸的。

有的老师为了让孩子的作文没有错别字的黑点点,用班优发起了"零墨点"行动,一星期后全班作文干干净净。

还有的学习, 班优排名靠前的学生可以免去三分之一的暑假作业, 还有的每周可以和校长共进晚餐。

班优:功能简简单单,但是用法却有千千万万。具体功能可登陆 care.seewo.com 体验。

### 7 日常维护

运行缓慢:保持电脑系统健康,桌面不要堆积太多文件,软件不要安装在C盘,定时清理系统垃圾及杀毒;重启系统再试。

触摸不灵:保持屏幕内无任何遮挡;排除强光干扰;重启系统再试。

**无法开机**:确保电源供电正常(设备底部电源接口连接正常、电源插口供电 正常)、确认打开关(设备底部船型开关),检查红灯是否亮着。

**清洁屏幕**:请使用干燥、柔软、不起毛的干布擦拭,屏幕汗渍可选用电脑屏 幕喷雾进行清洁擦拭。

**清洁底框**:及时清理粉尘或杂物,保持底框干净,才能保证设备良好的运作 和使用体验。

**设备节能**:上学开机,放学关机,课间休息时间轻点开关机按钮节能,关机 时必须长按开关机按钮进行关机,长时间不使用设备时(寒暑假,小长假),请 进行断电操作(关机之后拔掉电源)。

操作规范:使用设备时避免衣袖接触屏幕导致误操作。

# 8 售后服务

#### 8.1 培训视频

详细培训视频请登陆"希沃学院"官网 www.seewoedu.com 查看, 里面针对 希沃交互智能平板硬件, 以及希沃白板 5、移动授课助手、班级优化大师等希沃 软件都有详细的、分模块、分课时、分层次的培训, 视频以 3~5 分钟的小微课形 式呈现, 方便碎片化学习。

另外,部分非希沃软件,例如几何画板、PPT、flash等软件的使用,里面都 有相关培训视频,且视频都是结合教学实例进行讲解,方便老师掌握。

另,老师也可通过微信扫描下方二维码,关注希沃学院公众号,方便老师随 时随地查看相关培训视频。

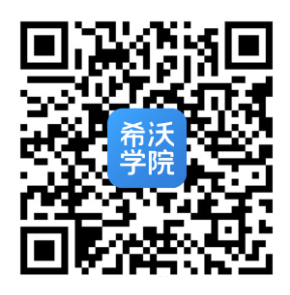

#### 8.2 售后联系方式

若产品使用过程中有任何问题,均可致电客服询问和解决。

客服电话: 400-186-2505。

在设备的**右下角有一个蓝色标签**,标签上都标有 **400-186-2505** 的售后维护 电话。设备出现硬件故障,老师直接拨打售后维护电话,就会有客服人员协助老 师进行解决。如果确定是设备故障问题,就会有工程师上门进行维护。**在设备质 保期内,非人为刻意损坏设备**,出现硬件故障问题都会由希沃厂家免费上门进行 维护;超过设备质保期,出现设备硬件故障问题,学校需要支付一定的维护费用

(根据具体的故障问题会有明确的收费标准,学校也可以购买延保服务延长质保期),工程师也会上门进行维护。**软件问题**会有工程师远程协助老师进行调试和 解决。